## **Accessing On-line Surveys**

## How to access Parish Personnel Survey on archmil.org

Accessing the surveys is quite easy. First, log into the archmil.org by clicking the **Login** link on the main blue toolbar.

Contact Dale Klein, at <u>kleind@archmil.org</u> or 414-769-3440, if you do not have your login information.

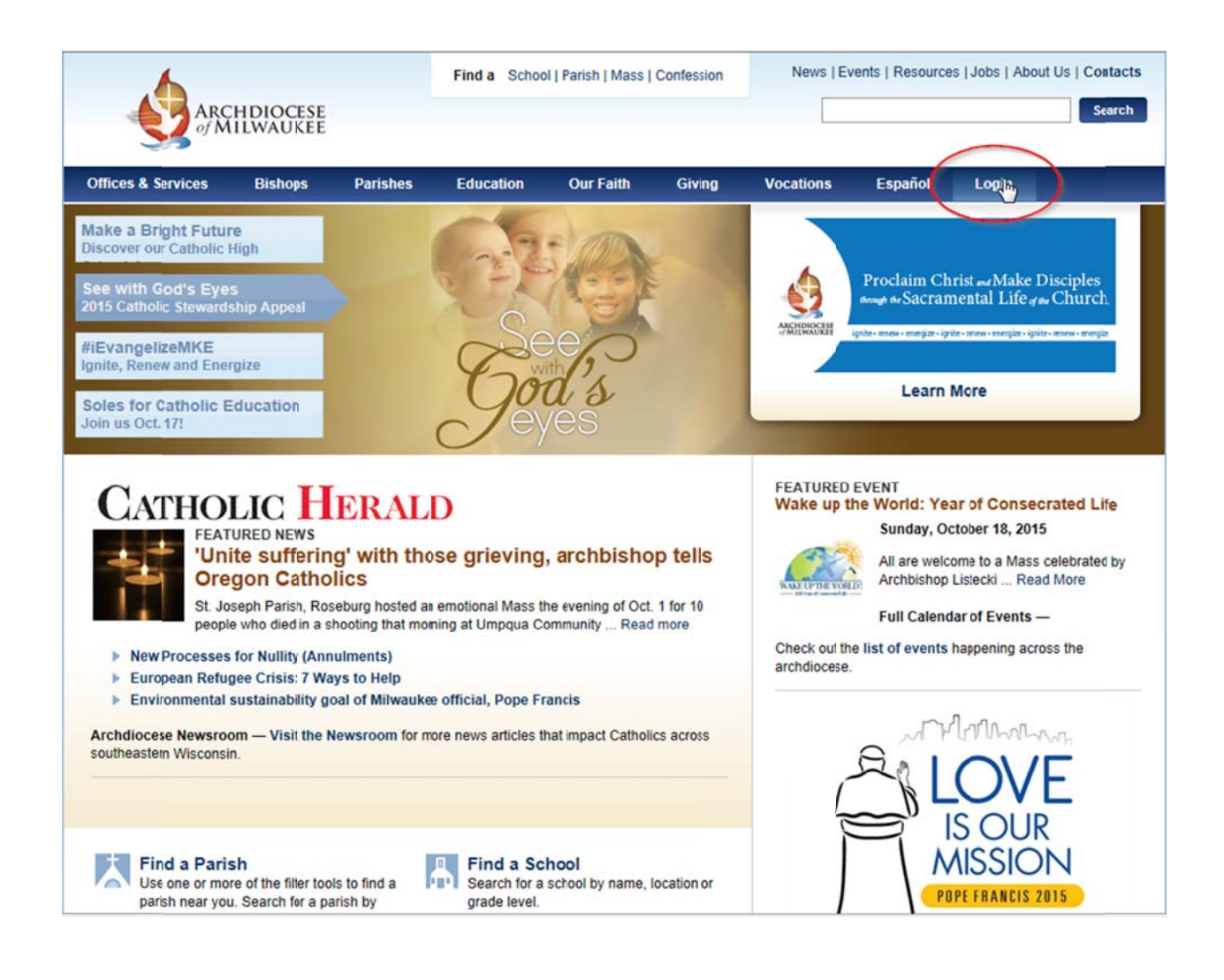

Office for Information Systems Mark Barthel Webmaster <u>barthelm@archmil.org</u> 414-769-3454

Dale Klein Systems Support kleind@archmil.org 414-769-3440

| ARC                                                                                                 | CHDIOCESE           |          | Find a Schoo   | ol   Parish   Mass    | Confession | News   Ev | vents   Resource | es   Jobs   Abou | (Us   Co | ntacts<br>earch |
|----------------------------------------------------------------------------------------------------|---------------------|----------|----------------|-----------------------|------------|-----------|------------------|------------------|----------|-----------------|
| Offices & Services                                                                                  | Bishops             | Parishes | Education      | Our Faith             | Giving     | Vocations | Español          | Login            |          |                 |
| Login<br>Login:<br>Your logn name her<br>Password:<br>Login<br>Forgot Password?<br>Archmil.org Land | ding Page           |          | Enter<br>and p | your logi<br>assword. | n name     |           |                  |                  |          |                 |
| You Are Here: Admin                                                                                 | istrative Interface |          |                |                       |            |           |                  | 1                | Email    | 🚔 Prin          |

Enter your Login (username) and password. Click the Login button.

Click the link called **Surveys and on-line forms**.

Office for Information Systems Mark Barthel Webmaster <u>barthelm@archmil.org</u> 414-769-3454

Dale Klein Systems Support kleind@archmil.org 414-769-3440

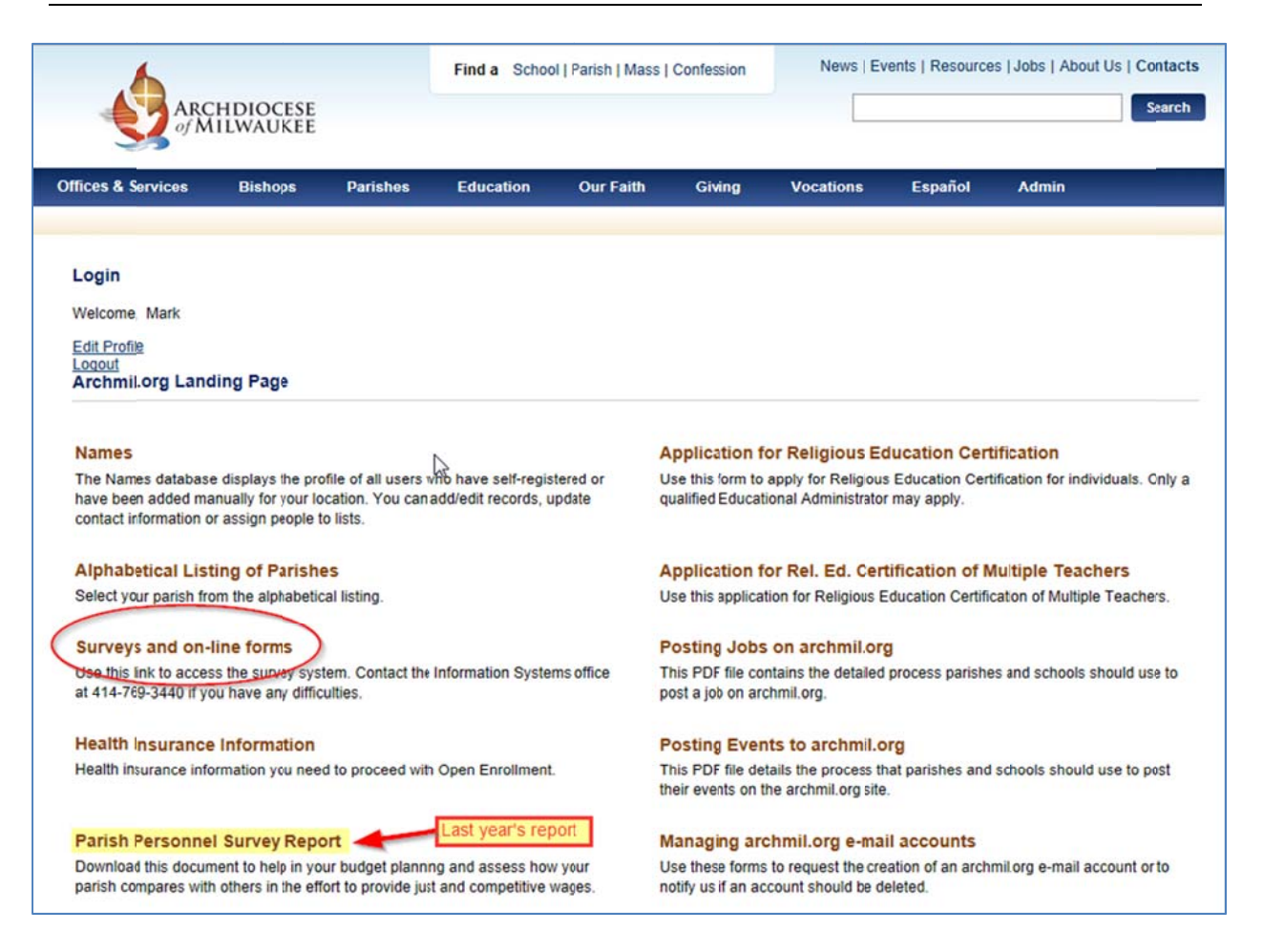

Note: The menu items that appear on this page will be unique to the individual logging in. Not all menus are the same.

Office for Information Systems Mark Barthel Webmaster <u>barthelm@archmil.org</u> 414-769-3454

Dale Klein Systems Support kleind@archmil.org 414-769-3440

A new window will open redirecting you to the survey system. Click the name of your location.

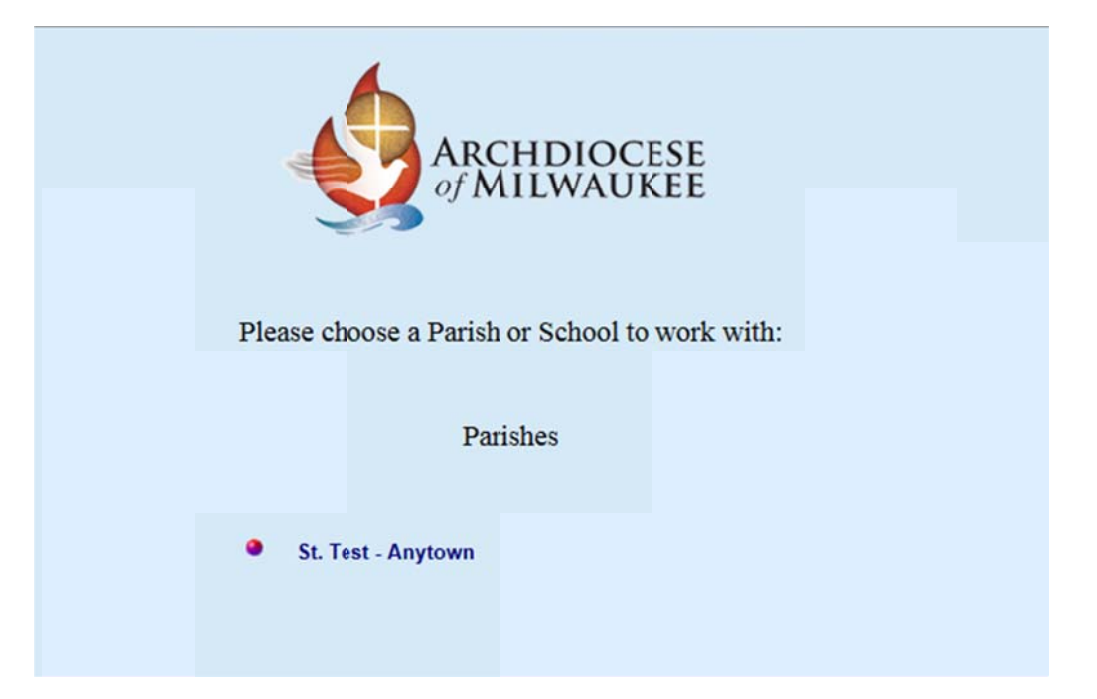

The next screen displays the default year. Click the Submit button to proceed.

| ARCHDIOCESE<br>of MILWAUKEE                                                                                                    |         |
|----------------------------------------------------------------------------------------------------|---------|
| Please Enter The Year And Press Submit<br>The default is always the current year, enter any previous year to view that inform                                | nation. |
| NOTE: If you are completing the <b>Status Animarum</b><br>please change the year field below to 2014.<br>Leave the default date of 2015 for all other forms. |         |
| Year: (Enter Year of Survey Data) 2015 Click the Submit button                                                                                               |         |
| to continue.                                                                                                    |         |

Note: You can change the year to review previously entered data.

Office for Information Systems Mark Barthel Webmaster <u>barthelm@archmil.org</u> 414-769-3454

Dale Klein Systems Support kleind@archmil.org 414-769-3440

The next screen displays the list of available surveys; click the survey title to proceed.

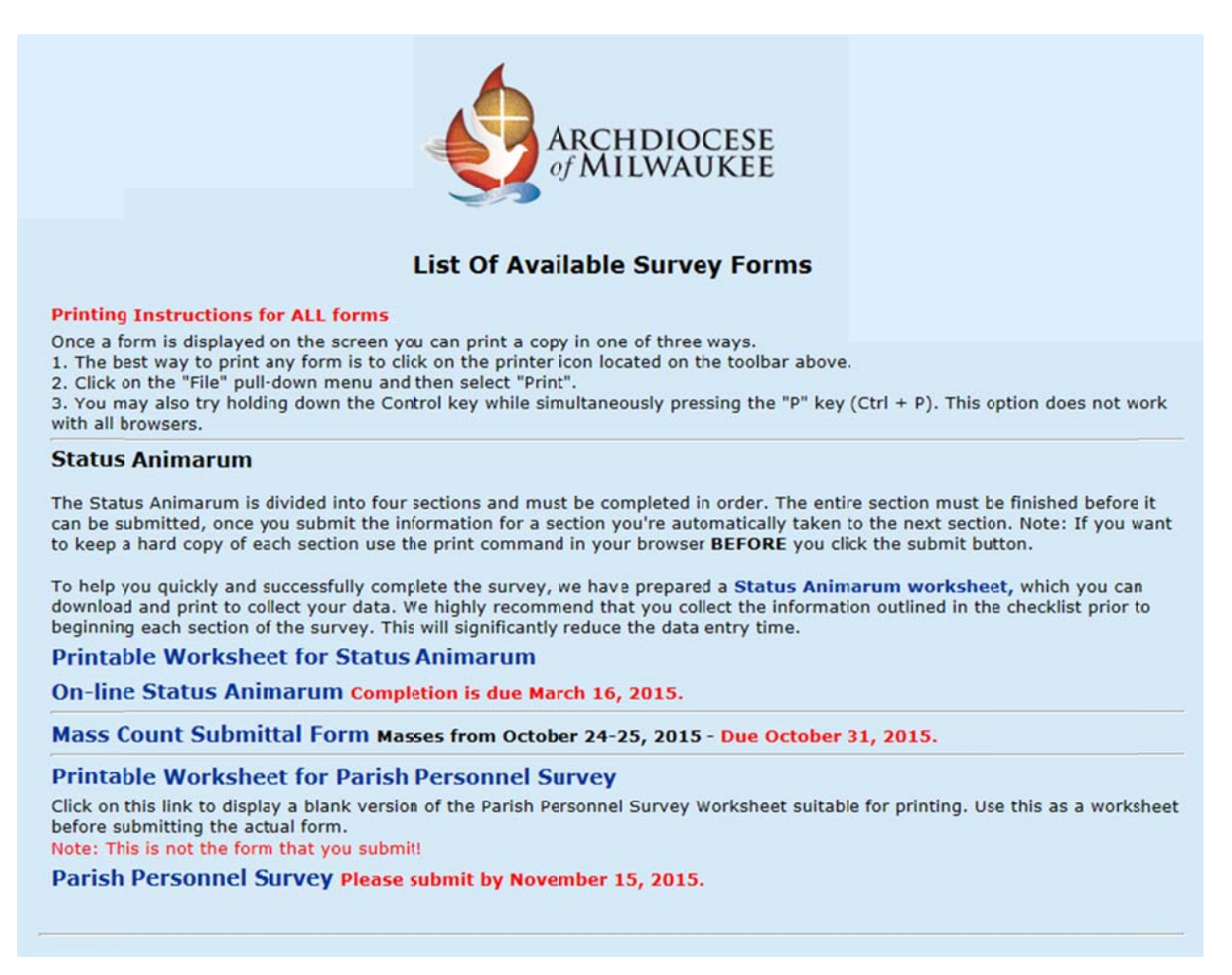

When your survey is completed, simply close the window to exit the survey system.

Office for Information Systems Mark Barthel Webmaster <u>barthelm@archmil.org</u> 414-769-3454

Dale Klein Systems Support kleind@archmil.org 414-769-3440